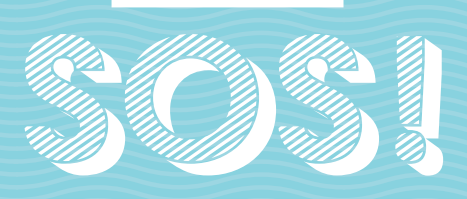

# NUOVI ABBONAMENTI

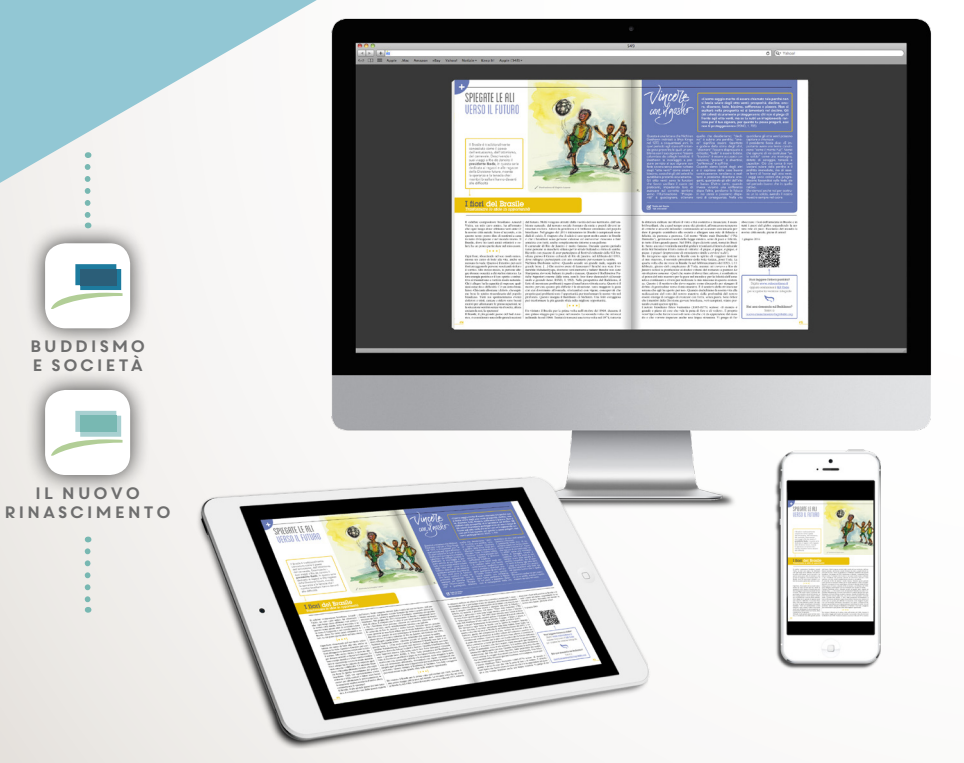

# GUIDA COMPLETA ALLE NUOVE MODALITÀ DI ABBONAMENTO

IL 1° LUGLIO 2015 SONO NATE LE EDIZIONI DIGITALI DEL NUOVO RINASCIMENTO E DI BUDDISMO E SOCIETÀ, NR DIGITAL E BS DIGITAL. QUESTO HA CAMBIATO LE MODALITÀ DI PAGAMENTO E DI ACCESSO AL SITO E AI SERVIZI. ECCO LA GUIDA COMPLETA PER AFFRONTARE TUTTE LE PRINCIPALI NOVITÀ.

# INDICE

| CARTACEO, DIGITALE O COMBINATO:<br>TRE SOLUZIONI FRA LE QUALI SCEGLIERE | 2  |
|-------------------------------------------------------------------------|----|
| COME ACCEDERE AI SERVIZI ON LINE                                        | 5  |
| COME ACCEDERE ALLE RIVISTE DIGITALI                                     | 8  |
| COME LEGGERE LE RIVISTE DIGITALI<br>CON LE APP NR DIGITAL E BS DIGITAL  | 14 |
| ► LE RIVISTE DIGITALI: CONTENUTI E STRUMENTI EXTRA                      | 18 |
| ► I SERVIZI PER GLI ABBONATI                                            | 19 |
| GUIDA ALLA RISOLUZIONE DEI PROBLEMI                                     | 24 |
| ► ABBONAMENTI E PREZZI                                                  | 26 |
|                                                                         |    |

# CARTACEO, DIGITALE O COMBINATO: TRE SOLUZIONI FRA LE QUALI SCEGLIERE

# 3 tipi di abbonamento

L'abbonamento al *Nuovo Rinascimento* e a *Buddismo e società* è disponibile in 3 versioni:

- 1 **Cartaceo**: si legge la rivista su carta e si continua a riceverla per posta; si accede al sito della rivista;
- 2 Digitale: si consulta la rivista online su <u>ilnuovorinascimento.org</u> o <u>buddismoesocietà.org</u> o si scarica il pdf su computer, tablet o smartphone; si può anche scaricare e leggere la rivista digitale dalle applicazioni NR Digital e BS Digital su tablet e smartphone con sistemi operativi iOS e Android; si accede al sito della rivista e alla libreria "Le mie riviste digitali";
- 3 Combinato: cartaceo e digitale insieme.

**!!!Attenzione**: chi vuole avere la rivista su carta e in digitale non deve attivare due abbonamenti, ma l'abbonamento combinato. Il prezzo dell'abbonamento combinato non è la somma dei prezzi degli abbonamenti cartaceo e digitale, ma corrisponde al prezzo dell'abbonamento cartaceo più una piccola differenza.

**!!!Attenzione**: gli abbonamenti digitale e combinato durano un anno dalla data di sottoscrizione; le riviste digitali pubblicate nel periodo di validità dell'abbonamento rimangono disponibili anche nel caso in cui l'abbonamento non venga rinnovato.

# Modalità di acquisto

 » Cartaceo: online con carta di credito, tramite bollettino postale, con bonifico bancario, in un negozio CREACOMMERCIO;

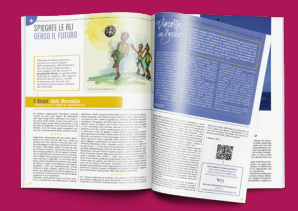

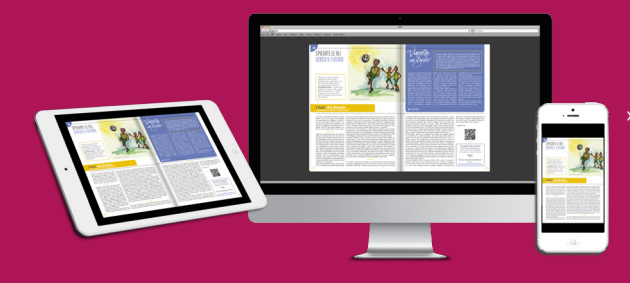

» Digitale: online con carta di credito;

# Diversi abbonamenti, diverse modalità d'acquisto

- » L'abbonamento cartaceo può essere acquistato con bollettino postale o con bonifico bancario specificando l'indirizzo di spedizione e/o il codice abbonato (i dati sono a pagina 26 e sulla pagina dedicata alle modalità di abbonamento nelle due riviste), sul portale <u>servizi.sgi-italia.</u> <u>org/abbonamenti</u> oppure presso i negozi Creacommercio nei principali Centri culturali. Chi ha un abbonamento cartaceo in scadenza può anche utilizzare il bollettino postale precompilato che arriva con la rivista per rinnovare il proprio abbonamento.
- » L'abbonamento **digitale** e quello **combinato** (digitale + cartaceo) sono sottoscrivibili esclusivamente online con carta di credito sul portale <u>servizi.sgi-italia.org/abbonamenti</u>. Per l'acquisto è quindi necessario l'inserimento online degli esatti dati anagrafici.

Gli abbonamenti acquistati online, cartaceo incluso, vengono attivati immediatamente. Per cartaceo e combinato, all'indirizzo indicato verrà inviata la prima copia cartacea utile.

**!!!Attenzione**: una volta attivato un tipo di abbonamento, non è possibile modificarlo fino alla scadenza, né si può aggiungere l'opzione digitale a un abbonamento cartaceo o viceversa.

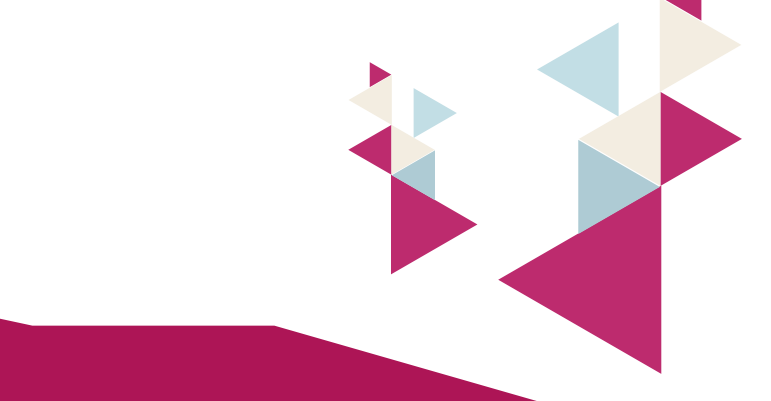

» Combinato: online con carta di credito

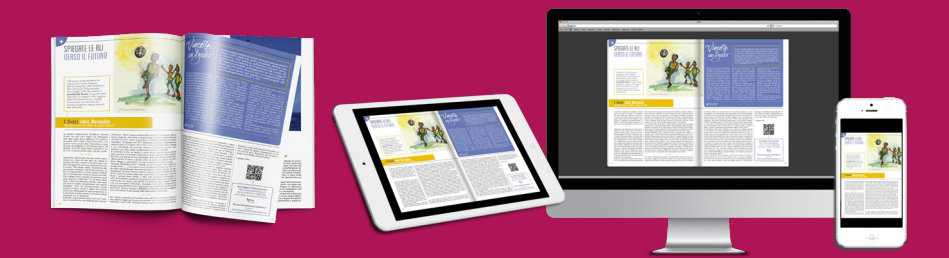

# La ricerca online - Un servizio per tutti gli abbonati

Nella sezione "ricerca" è possibile cercare i testi degli articoli inserendo una parola chiave o una frase. Il risultato della ricerca sarà mostrato per ordine di rilevanza. Per effettuare la ricerca, sia che si possieda l'abbonamento **cartaceo** o quello **digitale**, è necessario essere registrati al portale degli abbonamenti.

|       |                                                                    | Cartaceo | Digitale     | Combinato |
|-------|--------------------------------------------------------------------|----------|--------------|-----------|
| a     | tramite bollettino postale                                         | <        |              |           |
| pag   | tramite bonifico bancario                                          | 1        |              |           |
| e si  | tramite bonifico bancario online                                   | <        |              |           |
| Ĕ     | presso i punti vendita Creacommercio                               | <        |              |           |
| 0     | sul portale con carta di credito                                   | 1        | $\checkmark$ | 1         |
| are   | può fare ricerche nell'archivio                                    | 1        | ✓            | 1         |
| iò fa | riceve le copie cartacee                                           | <        |              | 1         |
| i pu  | ha l'accesso completo al sito sul computer                         | 1        | $\checkmark$ | 1         |
| sas   | può accedere tramite app su smartphone e tablet                    |          | <            | 1         |
| ů     | ha accesso alle versioni digitali e pdf delle copie in abbonamento |          | <            | 1         |

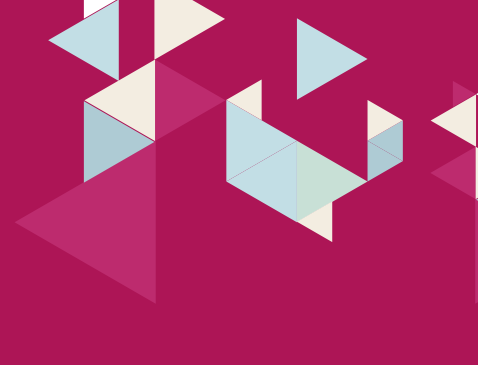

# COME ACCEDERE AI SERVIZI ON LINE

Dal 1° luglio 2015 è stata rinnovata la modalità di accesso ai servizi digitali online, che comprendono non solo la sottoscrizione di un abbonamento digitale o combinato, ma anche la consultazione delle riviste digitali per gli abbonati, le ricerche in archivio e i servizi per gli abbonati (vedi pag. 19). Si accede a tutti i servizi tramite le stesse credenziali, che sono composte da un indirizzo email e una password. Per ottenere le nuove credenziali è **necessario registrarsi**.

**!!!Attenzione**: L'accesso usato fino al l° luglio, basato unicamente sul proprio codice abbonato, senza password, non è più in funzione.

**!!!Attenzione**: Per chi è abbonato sia al *Nuovo Rinascimento* che a *Buddismo e società*, le credenziali di accesso sono le stesse, quindi è sufficiente registrarsi una sola volta.

# Come registrarsi al portale self service degli abbonamenti

Se si è già abbonati o lo si è stati in passato, è necessario avere a portata di mano il proprio **codice abbonato** (che si trova sulla targhetta di spedizione) per associarlo alla nuova registrazione, in modo da evitare duplicazioni. Bisogna quindi registrarsi usando un indirizzo **email** valido e scegliere una **password** personale.

Vediamo passo passo come fare:

- » Dal sito <u>www.sgi-italia.org</u> cliccare su "Le nostre pubblicazioni" nel menu di destra.
- » Nella schermata che si apre cliccare dentro il box giallo sul secondo link "Per registrarvi al portale self service cliccate qui".

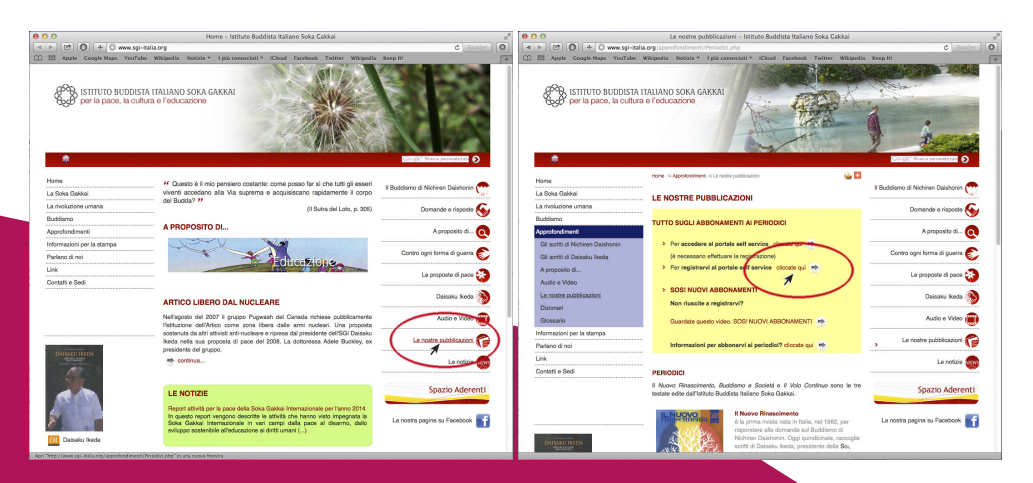

» A questo punto compare una schermata dalla quale si può procedere con la registrazione:

|                                                                                                    | Spazio aderenti Abbonamen                                                                                                    |
|----------------------------------------------------------------------------------------------------|----------------------------------------------------------------------------------------------------|
| Opzioni                                                                                                    | Registrazione                                                                                                    |
| <ul> <li>Abbonamenti</li> <li>Registrati</li> <li>Domande più frequenti</li> </ul>                                           | Grazie per registrarii sullo spazio abbonamenti online, la registrazione ti permetterà di aver un<br>controllo più diretto sui tuoi abbonamenti (acquisto, date di spedizione ed altro), ettre che<br>sull'indirizzo dove ti verranno recapitate le riviste in spedizione.                                                                                                    |
| Ufficio abbonamenti<br>Numero per l'Italia<br>055 4269 900<br>ativo il lunedi, mercoledi e venerdi<br>delle 20.00 alle 22.00 | Attactione<br>A partie dai 1º Luglo 2015 sono attivi i nuovi abbonamenti digitali ed una nuova procedura di<br>registrazione.<br>Li constati data prima di questa data donono eseren rijonta.<br>Ci constati dei nuo abbonamenti accurati visottocci fito anti 30 Giugno 2015 saranno<br>convertti i nabbonamenti combinati (cartaleo « digitale) es Sregistri usando i las codee<br>abbonato. Li cutucose sarà difettuala a primo signi fatto con i nuove ordenanali. |
|                                                                                                    | Sei già abbonato ad una delle riviste?<br>> Clicca qui per registrarti usando il tuo codice abbonato                                                                                                    |
|                                                                                                    | Non sei mai stato abbonato?                                                                                                    |

**1. Se si è già abbonati** a una delle riviste, cliccare sul link "Clicca qui per registrarti usando il tuo codice abbonato".

**2. Se non si è mai stati abbonati** cliccare sul link "Clicca qui per registrarti ed inserire i tuoi dati anagrafici".

# Per chi è già abbonato

Cliccando sul link per registrarsi usando il codice abbonato compare questa schermata, che va compilata in tutti i suoi campi per procedere alla registrazione.

|                                                                 | Spazio aderenti Abbonamer                                                                                                    |
|-----------------------------------------------------------------|----------------------------------------------------------------------------------------------------|
| Dpzioni                                                         | E Registrazione                                                                                                    |
| Abbonamenti<br>Registrati                                       | Per registrarsi sono necessari alcuni dati.                                                                                                    |
| g bomande plu requent                                           | Nome:                                                                                                    |
| Ufficio abbonamenti                                             | il tuo nome                                                                                                    |
| Numero per l'Italia                                             | Cognome:                                                                                                    |
| attivo il lunedi, mercoledì e venerdì<br>delle 20.00 elle 22.00 | il tuo cognome                                                                                                    |
| dalle 20.00 alle 22.00                                          | Codice abbonato: è il codice numerico presente sull'etichetta di spedizione del giornale                                                                                                    |
|                                                                 | codice abbonato                                                                                                    |
|                                                                 | Password: (almeno 8 caratteri e al massimo 12)                                                                                                    |
|                                                                 | scegli una password                                                                                                    |
|                                                                 | Conferma la password:                                                                                                    |
|                                                                 | riscrivi la password                                                                                                    |
|                                                                 | Email: qui è dove ti verranno comunicati i dati per l'accesso                                                                                                    |
|                                                                 | la tua mall di riferimento                                                                                                    |
|                                                                 | Conferma Email:                                                                                                    |
|                                                                 | riscrivi la tua mall                                                                                                    |
|                                                                 | Codice fiscale: necessario per eventuali promozioni                                                                                                    |
|                                                                 | il tuo codice fiscale                                                                                                    |
|                                                                 | Il sottoscritto dichiara di aver letto l'informativa consultabile a questo link di cui all'Art 13 della LEGGE n.196 del 308/2003 (cotica Privacy) e, acquiste le informazioni fornite dal titolare del del 1.04, 198/2003, resta il suo consenso al trattamento a territtamento i serio i dell'attico 13 del 1.04, 198/2003, resta il suo consenso al trattamento dei dati personali per i fini indicati nella suddetta informativa |
|                                                                 | Procedi                                                                                                    |

Se si è compilato tutto correttamente, sarà visualizzato questo messaggio:

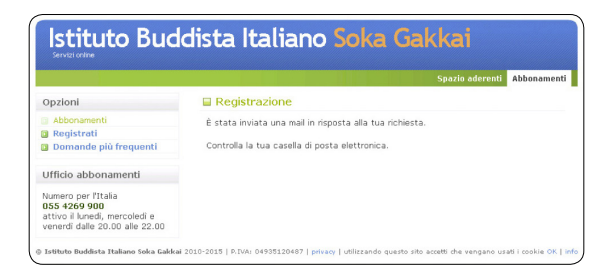

# Per i nuovi abbonati

Cliccando sul link per registrarsi senza codice abbonato compare questa schermata:

» Selezionare l'opzione corrispondente al proprio domicilio (Italia o estero) e riempire tutti i campi richiesti.

|                                                                                                    | Spazio aderenti Abboname                                                                   |
|----------------------------------------------------------------------------------------------------|--------------------------------------------------------------------------------------------|
| Opzioni                                                                                                | E Registrazione                                                                            |
| Abbonamenti<br>Registrati                                                                              | SCELTA DELLA NAZIONE DI SPEDIZIONE                                                         |
| Domande più frequenti                                                                                  | Per poterti registrare abbiamo bisogno di sapere se sei un abbonato italiano o estero      |
| Ufficio abbonamenti                                                                                    | Il tuo domicilio è in Italia?<br>> Clicca qui per registrarti come abbonato italiano       |
| Numero per l'Italia<br>055 4269 900<br>attivo il lunedi, mercoledi e venerdi<br>dalle 20.00 alle 22.00 | Il tuo domicilio è fuori dall'Italia?<br>> Clicca qui per registrarti come abbonato estero |

**!!!Attenzione**: In entrambi i casi, controllare che i dati di spedizione siano corretti!

In entrambi i casi, una volta completati i campi, sarà visualizzato questo messaggio:

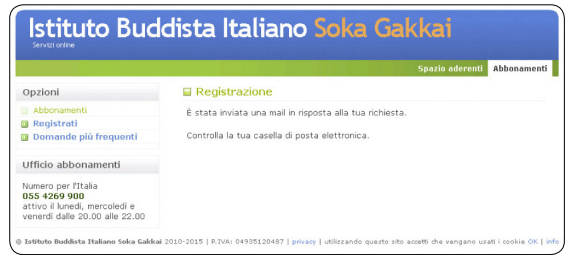

# Per completare la registrazione

All'indirizzo email fornito verrà inviato un messaggio di conferma con un link da aprire per confermare la correttezza dell'indirizzo email. Solo dopo aver cliccato su questo link la registrazione potrà considerarsi completata.

Sul sito <u>www.sgi-italia.org/approfondimenti/Periodici.php</u> presentiamo un videotutorial con i passaggi da effettuare per la registrazione.

# Contenuti diversi a seconda del tipo di abbonamento

Una volta completata la registrazione

- » si può acquistare un abbonamento
- » sul sito delle riviste, chi ha un abbonamento cartaceo, digitale o combinato potrà effettuare ricerche sui testi cliccando su "ricerca". Può anche accedere, cliccando sui relativi bottoni, all'archivio completo dei numeri precedenti
- » chi ha sottoscritto un abbonamento **digitale** o **combinato** può anche accedere alle edizioni digitali dei numeri acquistati, oltre che al sito della rivista.
- » si può accedere ai servizi del portale self service (vedi pag. 19)

# COME ACCEDERE ALLE RIVISTE DIGITALI

Chi ha attivo un abbonamento digitale o combinato può accedere alle riviste tramite un browser da computer, tablet o smartphone. Inoltre su tablet e smartphone con sistemi operativi Android e iOS è possibile consultare i periodici scaricando le rispettive APP NR Digital e BS Digital da App Store e Play Store. Le riviste digitali non hanno un formato specifico per il lettori Kindle.

La libreria "Le mie riviste digitali" contiene tutti i numeri digitali pubblicati nel periodo di validità degli abbonamenti digitali o combinati sottoscritti.

## L'accesso ai siti delle riviste

L'accesso alle riviste digitali avviene dal sito <u>www.sgi-italia.org</u> cliccando su "Le nostre pubblicazioni" nel menu di destra, quindi su *Il Nuovo Rinascimento* o *Buddismo e società*, oppure andando direttamente al portale delle riviste da <u>ilnuovorinascimento.org</u> o <u>buddismoesocietà.org</u>. Si aprirà l'home page dalla quale è possibile entrare nel sito della rivista inserendo sulla destra email e password.

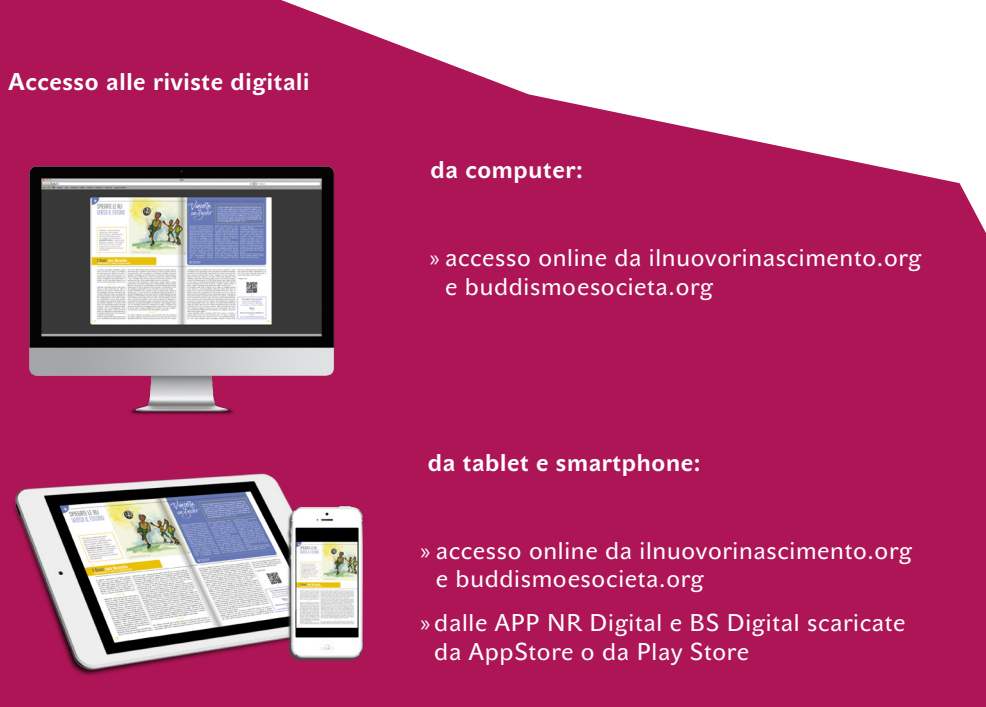

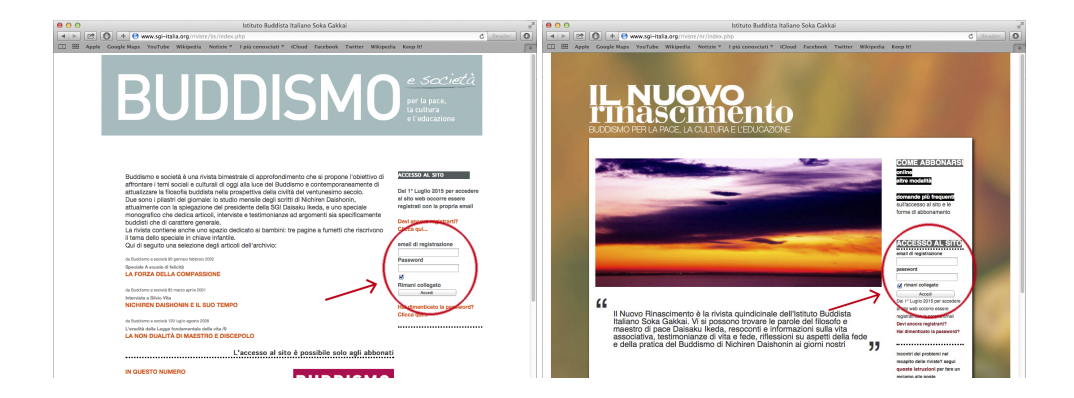

**!!!Attenzione**: Inserendo un segno di spunta nella casella "Rimani collegato", sarà possibile accedere direttamente all'archivio delle riviste o alle edizioni digitali senza digitare ogni volta le credenziali di accesso.

Una volta effettuato il primo accesso, sulla destra dell'home page del *Nuovo Rinascimento* e in alto in quella di *Buddismo e società* viene visualizzato lo stato dell'abbonamento cartaceo e digitale con la scadenza.

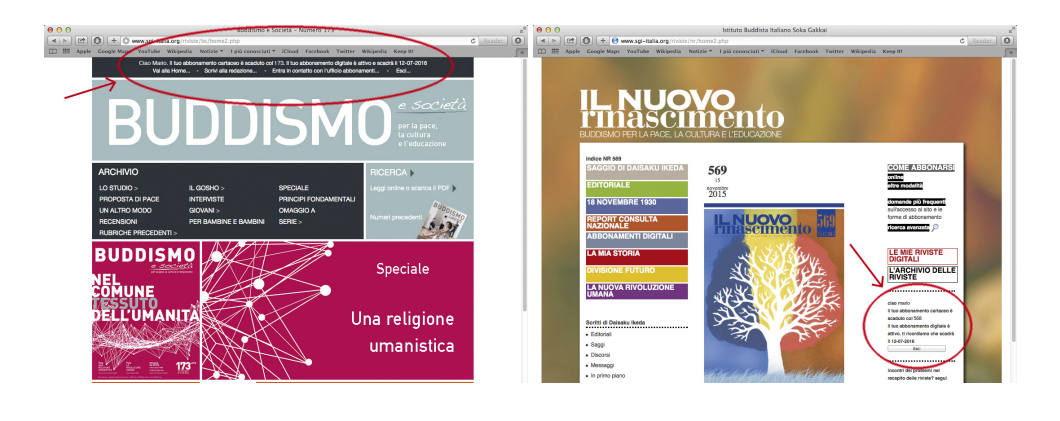

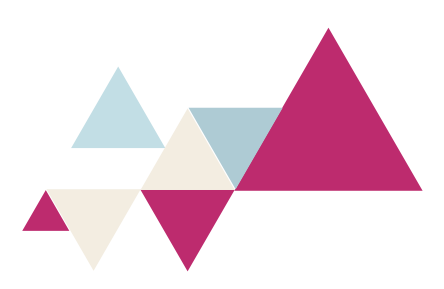

## Il sito del Nuovo Rinascimento

» Chi possiede un abbonamento **cartaceo**, **digitale** o **combinato**, dal portale del *Nuovo Rinascimento* può accedere direttamente all'ultimo numero della rivista e ad altri contenuti e strumenti:

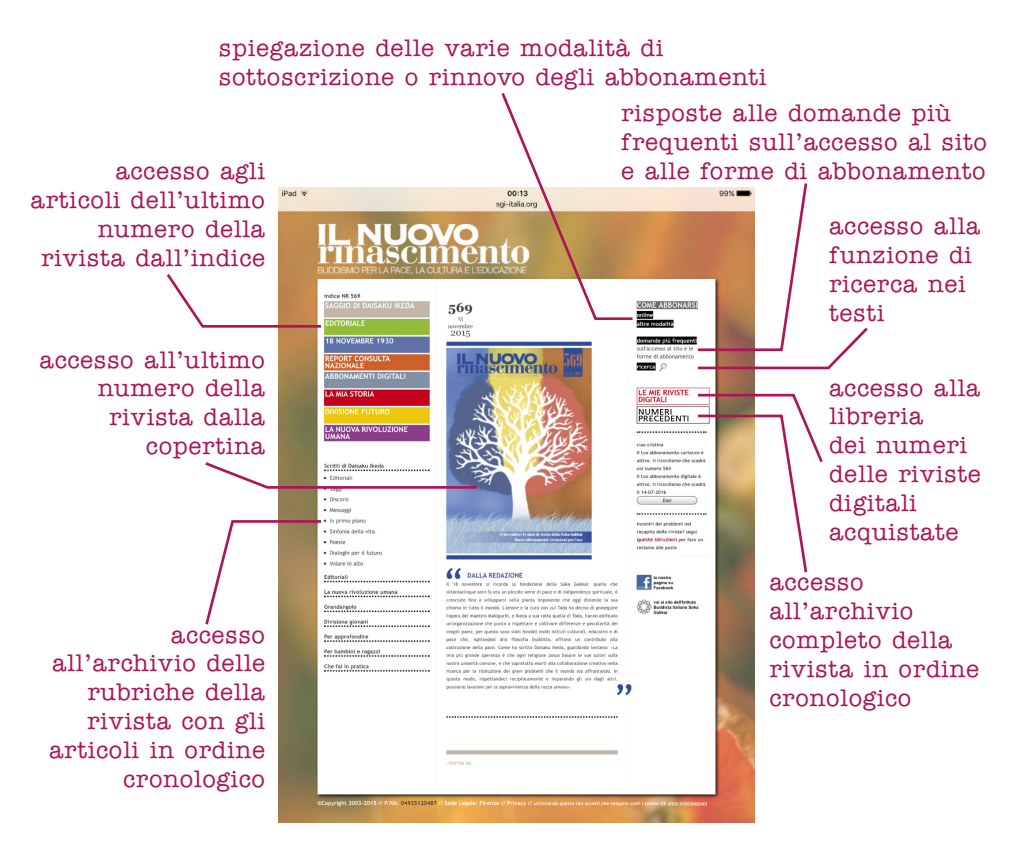

# L'archivio storico

Selezionando "numeri precedenti" si accede alla sezione contenente l'archivio degli articoli di tutte le riviste a partire dal 2003 per *Il Nuovo Rinascimento* e dal 2001 per *Buddismo e società*.

# » Archivio del Nuovo Rinascimento

Sulla barra laterale sinistra si può selezionare l'anno mentre sulla parte centrale della pagina compaiono le copertine di tutti i numeri pubblicati quell'anno.

Selezionando l'immagine della copertina si apre il sommario degli articoli pubblicati nella rivista scelta. In alternativa si può selezionare una rubrica sulla parte in basso della barra laterale sinistra e scorrere tutti gli articoli relativi alla rubrica scelta in ordine decrescente di pubblicazione.

# » Archivio di Buddismo e società

Sulla barra laterale destra si può selezionare l'anno mentre sulla parte centrale della pagina compaiono le copertine di tutti i numeri pubblicati quell'anno.

Selezionando l'immagine della copertina si apre il sommario degli articoli pubblicati nella rivista scelta. In alternativa si può selezionare una rubrica sulla parte in alto a sinistra sotto la scritta "archivio" e scorrere tutti gli articoli relativi alla rubrica scelta in ordine decrescente di pubblicazione.

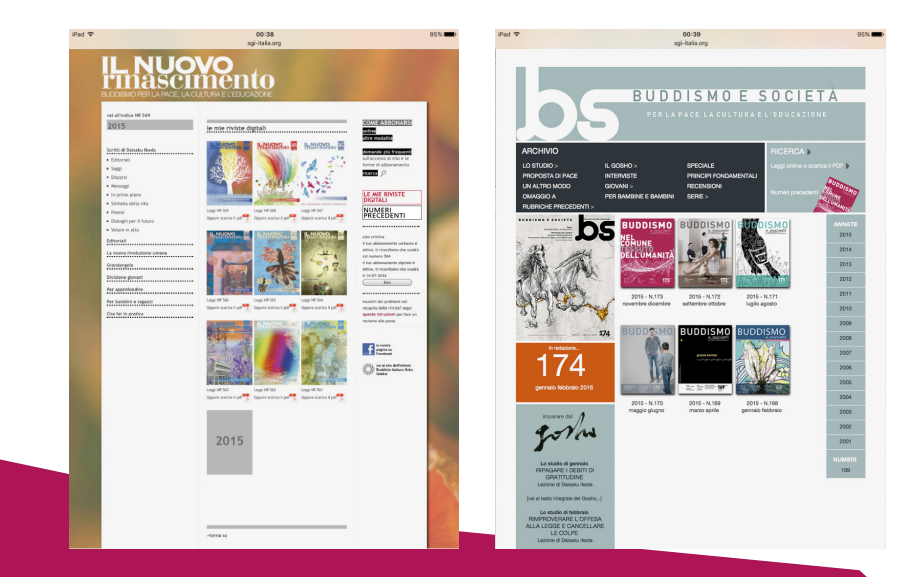

## Il sito di Buddismo e società

Dal portale di *Buddismo e società* si può accedere direttamente all'ultimo numero della rivista e ad altri contenuti e strumenti:

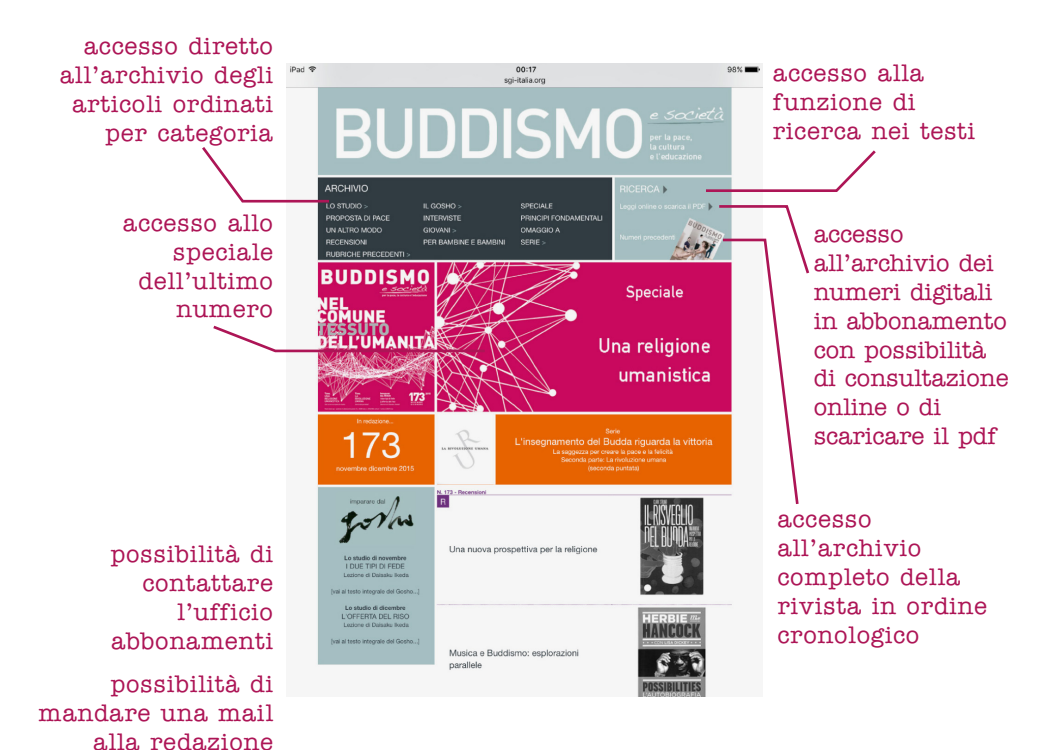

# Le riviste digitali: leggere online o scaricare il pdf

Le edizioni digitali del *Nuovo Rinascimento* e di *Buddismo e societ*à sono consultabili dalla libreria "Le mie riviste digitali":

- » online con un clic su "Leggi NR" o "Leggi BS";
- » offline dopo aver scaricato la rivista cliccando su "Oppure scarica il pdf".

**!!!Attenzione**: Se si scarica il pdf, vengono visualizzate le pagine digitali della rivista che corrispondono esattamente all'edizione cartacea. La consultazione online consente invece di accedere alle edizioni digitali, che sono arricchite di contenuti multimediali (vedi anche pag. 8 e segg.).

# Il **pdf** consente l'utilizzo di strumenti per sottolineare, evidenziare, annotare, copiare i testi.

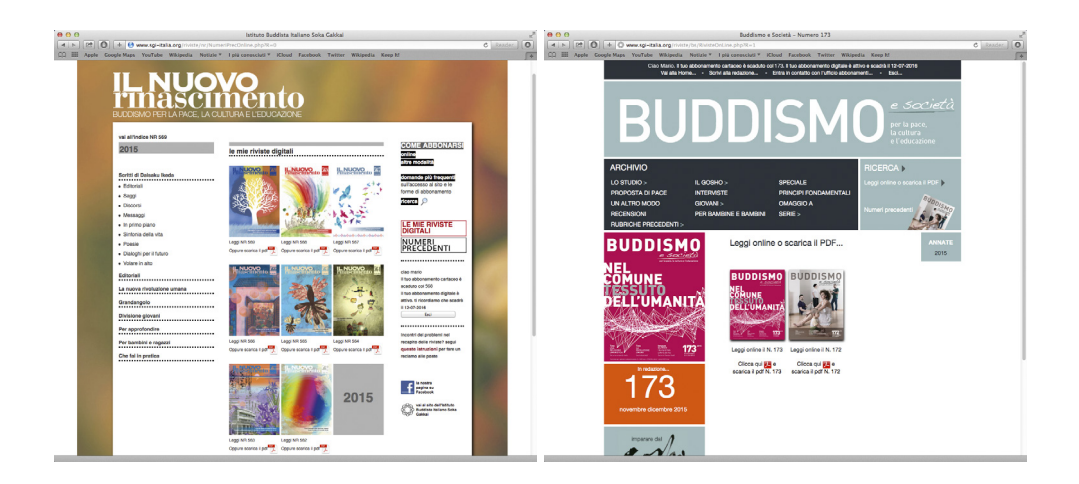

# COME LEGGERE LE RIVISTE DIGITALI CON LE APP NR DIGITAL E BS DIGITAL

Per leggere le riviste su smartphone o tablet basati su sistemi operativi iOS o Android, si possono scaricare gratuitamente le applicazioni NR Digital e BS Digital dai negozi virtuali App Store o Play Store e accedervi usando le credenziali di accesso email e password usate per registrarsi sul portale.

Vediamo come fare:

#### Tablet e smartphone con sistema operativo Android

Dallo smartphone o dal tablet accedere a Play Store. Nella finestra di ricerca scrivere "NR Digital" o "Il Nuovo Rinascimento", oppure "BS Digital" o "Buddismo e società". Una volta trovata la app, vai su "Installa".

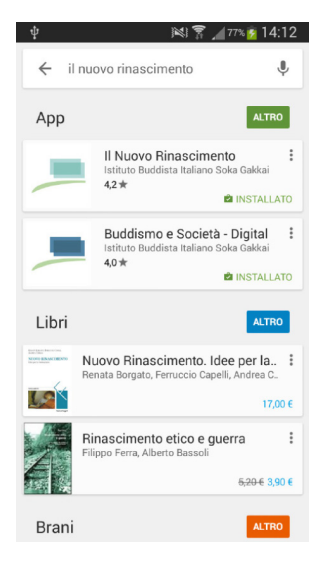

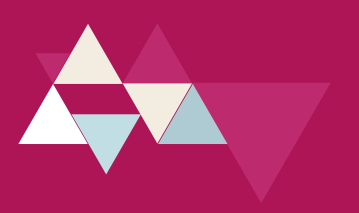

Terminata l'installazione della app, per accedere la prima volta, se la registrazione al portale è già stata fatta, basterà solo inserire l'email come username e la password.

| i 🕅 🕅 🕅 11:32                                                                                                    |
|----------------------------------------------------------------------------------------------------|
|                                                                                                    |
| ENTRA CON IL TUO ACCOUNT<br>Le credenziali sono richiedibili sul portale degli<br>abbonamenti online (http://servizi.sgi-italia.org/ |
| abbonamenti) a partire dal 1º Luglio 2015                                                                                            |
| User                                                                                                    |
|                                                                                                    |
| Password                                                                                                    |
| Login                                                                                                    |
|                                                                                                    |
|                                                                                                    |
|                                                                                                    |
|                                                                                                    |

Una volta fatto l'accesso si entra nella libreria delle riviste, dove si possono scaricare i numeri dell'abbonamento corrente e quelli compresi negli abbonamenti digitali precedenti.

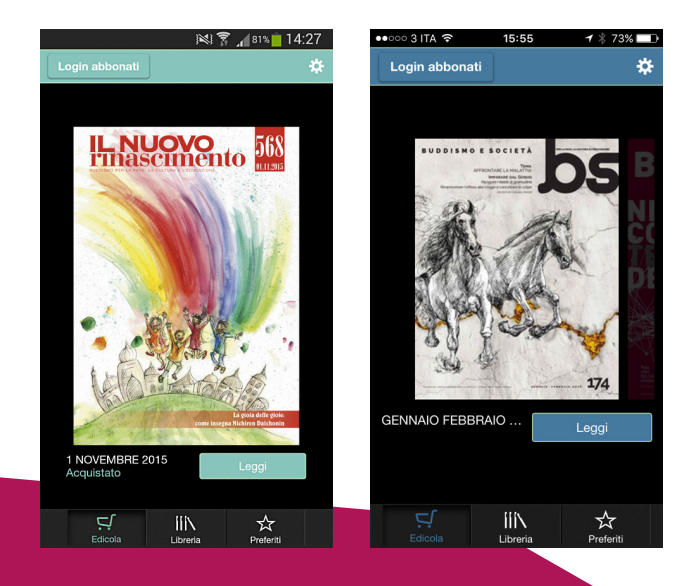

Dall'iPhone o dall'iPad andare su App Store. Nella finestra di ricerca scrivere "NR Digital" o "Il Nuovo Rinascimento", oppure "BS Digital" o "Buddismo e società". Una volta trovata la app, vai su "Ottieni", poi su "Installa" e infine "Apri".

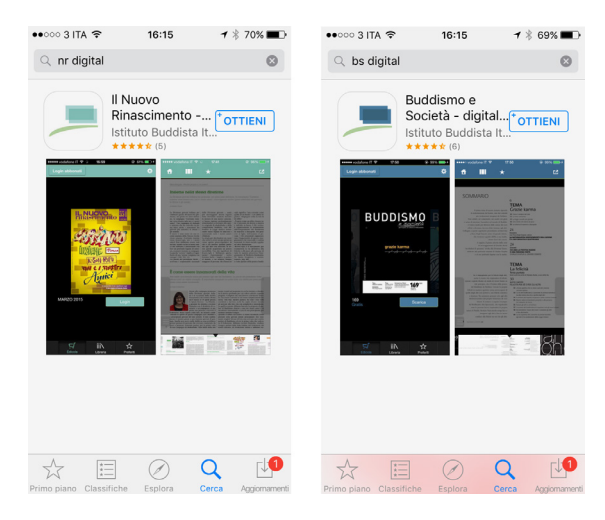

Terminata l'installazione della app, per accedere la prima volta bisogna fare il login inserendo username e password, precedentemente registrate.

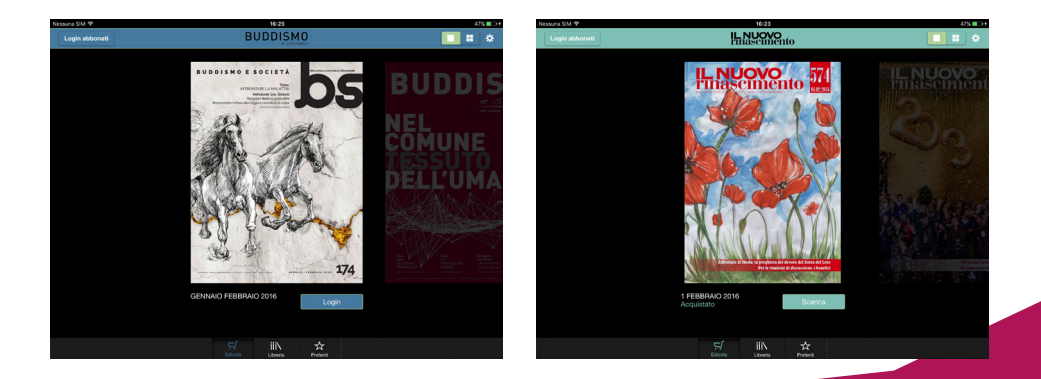

| Nessuna SIM 🗢  | 16:25                                                                                                    | 47%       |
|----------------|----------------------------------------------------------------------------------------------------|-----------|
| Login abbonati |                                                                                                    |           |
|                |                                                                                                    | $-\infty$ |
|                |                                                                                                    | <b>M</b>  |
|                | ENTRA CON IL TUO ACCOUNT                                                                                                    |           |
|                | Le credenziali sono richiedibili sul portale degli abbonamenti<br>online (http://servizi.sgi-italia.org/abbonamenti) a partire dal 1°<br>Luglio 2015 | e S       |
|                | User                                                                                                    | MUNE      |
|                | Password                                                                                                    | ĽÚMA      |
|                | Login                                                                                                    |           |
|                |                                                                                                    |           |
|                |                                                                                                    |           |
|                |                                                                                                    |           |
|                |                                                                                                    |           |
|                | ç in s                                                                                                    |           |

Una volta fatto l'accesso si entra nella libreria delle riviste, dove si possono scaricare i numeri dell'abbonamento corrente e quelli compresi negli abbonamenti digitali precedenti.

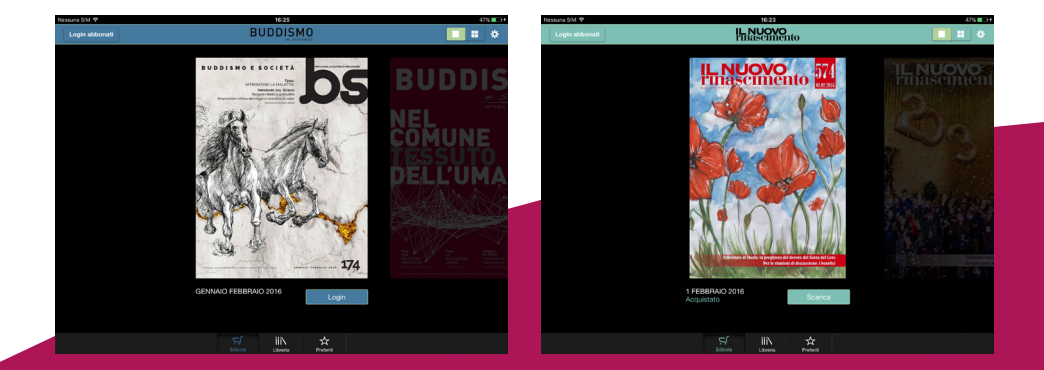

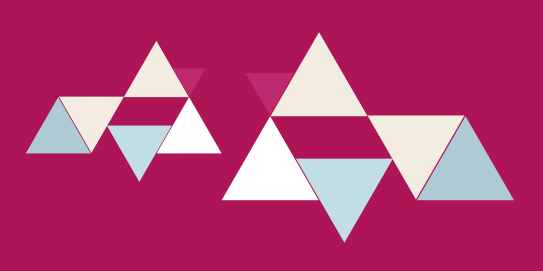

# LE RIVISTE DIGITALI: CONTENUTI E STRUMENTI EXTRA

#### Contenuti extra

Le pagine delle riviste digitali presentano contenuti multimediali in più rispetto alla carta, che arricchiscono la lettura: video in cui sono raccontate esperienze, riportate interviste o presentati momenti dei corsi dell'IBISG, reportage fotografici, gallerie fotografiche, approfondimenti con materiale aggiuntivo e collegamenti con pagine web.

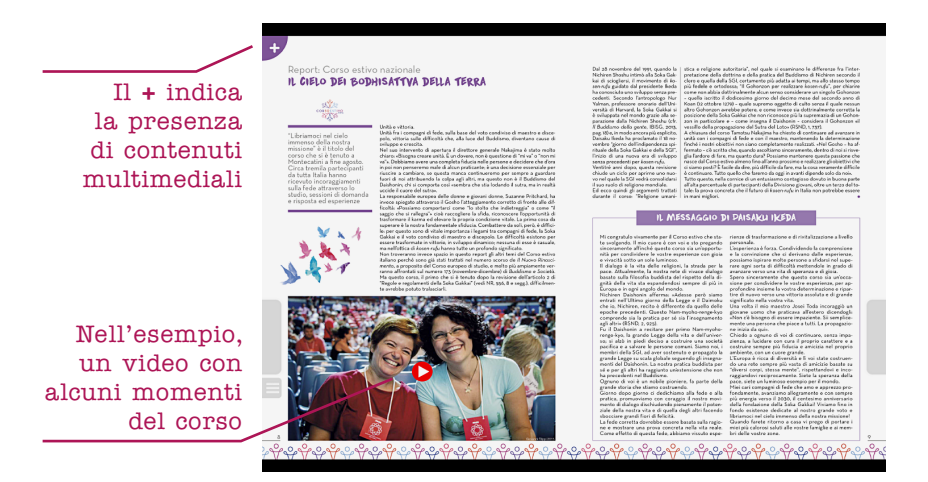

#### Strumenti extra

Le pagine delle edizioni digitali possono essere selezionate e condivise online via mail, facebook e twitter. Dalle app è possibile selezionare le pagine preferite, che vengono raccolte in un'apposita area, quindi condividerle su facebook, twitter e per email.

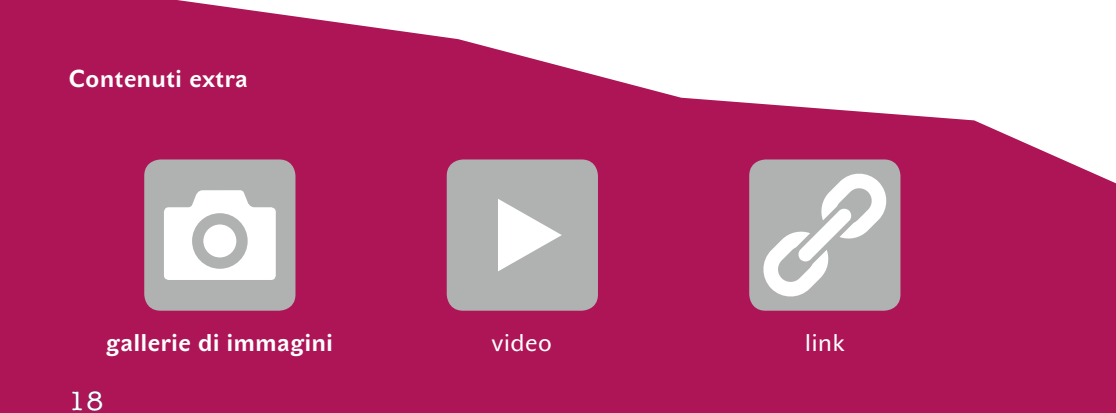

# I SERVIZI PER GLI ABBONATI

Dal sito <u>servizi.sgi-italia.org/abbonamenti</u> è possibile effettuare molte operazioni:

|                                                               |                                                   |                                      |                          |                               |                       | Spazlo ad                   | erenti Abbon | amenti |
|---------------------------------------------------------------|---------------------------------------------------|--------------------------------------|--------------------------|-------------------------------|-----------------------|-----------------------------|--------------|--------|
| Jtente: MARIO.                                                | 🖬 Area Abboi                                      | nati - stato                         | degli ab                 | bonamer                       | nti                   |                             |              |        |
| Non sei MARIO? Esci e<br>accedi con il tuo codice<br>abbonato | Questa è la pagi<br>operazioni riguar             | na principale d<br>danti i tuoi abl  | ell'area ab<br>conamenti | bonati. Da o                  | qui potrai            | effettuare u                | na serie di  |        |
| Opzioni                                                       | Se non hai ricevi<br>facendo click su             | uto un numero<br>Dettagli sped.      | di una riv<br>nella riga | ista puoi con<br>dell'abbonar | ntrollare<br>mento co | quando è sta<br>rispondente | to spedito   |        |
| Stato deoli abbonamenti                                       | IL NUOVO RINA                                     | SCIMENTO                             |                          |                               |                       |                             |              |        |
| Acquisto/Rinnovo<br>Abbonamenti                               | L'ultima rivista c                                | he ti è stata in                     | viata in ab              | bonamento                     | è:                    |                             |              |        |
| Regala un Abbonamento<br>Archivio Acquisti                    | NR 568<br>la cui spedizione                       | è stata fatta il                     | 27/10/20                 | 15.                           |                       |                             |              |        |
| precedenti                                                    | Abbonamenti r                                     | ecenti                               |                          |                               |                       |                             |              |        |
| Altri Servizi                                                 |                                                   |                                      |                          |                               |                       |                             |              |        |
| Cambia indirizzo                                              | Versione cartace                                  | a:                                   |                          |                               |                       |                             |              |        |
| spedizione                                                    | Numero                                            | Copie                                | Copie                    |                               | N.                    | Tipo                        | Data         |        |
| 🛿 I tuoi dati                                                 | attivazione                                       | spedite                              | rimaste                  |                               | scad.                 | pag.                        | pag.         |        |
| Cambia Password                                               | NR 560                                            | 9                                    | 14                       | Dettagli                      | NR<br>582             | Contanti                    | 03/04/2015   |        |
| Cambia Email di<br>riferimento                                | NR 537                                            | 23                                   | 0                        | Dettagli<br>sped.             | NR<br>559             | Contanti                    | 28/05/2014   |        |
| Domande più frequenti                                         |                                                   |                                      |                          |                               |                       |                             |              |        |
| 3 Esci                                                        | Versione digitale                                 | :                                    |                          |                               |                       |                             |              |        |
|                                                               | Data<br>pagamento                                 | Tipo<br>pagamento                    | Data<br>scade            | enza                          |                       |                             |              |        |
|                                                               | 02/07/2015                                        | Omaggio                              | 14/0                     | 6/2016                        |                       |                             |              |        |
|                                                               | BUDDISMO E S                                      | OCIETÀ                               |                          |                               |                       |                             |              |        |
|                                                               | L'ultima rivista c<br>BS 170<br>la cui spedizione | he ti è stata in<br>è stata fatta il | viata in ab<br>27/04/20  | bonamento<br>15.              | è:                    |                             |              |        |
|                                                               | Abbonamenti r                                     | ecenti                               |                          |                               |                       |                             |              |        |
|                                                               | Versione cartace                                  | a:                                   |                          |                               |                       |                             |              |        |
|                                                               | Numero                                            | Copie                                | Copie                    |                               | N.                    | Tipo                        | Data         |        |
|                                                               | BS 165                                            | 6                                    | 0                        | Dettagli<br>sped.             | BS<br>170             | Negozio<br>Creacomn         | nercio 02/03 | 8/2014 |
|                                                               | Versione digitale                                 |                                      |                          |                               |                       |                             |              |        |
|                                                               | Non hai sottoscri                                 | tto abbonamer                        | nti digitali             | recentemen                    | ite.                  |                             |              |        |
|                                                               | Se vuoi abbonar                                   | ti alle riviste, d                   | evi andaro               | alla pagina                   | Acquisto              | Abbonamer                   | nti.         |        |
|                                                               |                                                   |                                      |                          |                               |                       |                             |              |        |

## Controllare lo stato del proprio abbonamento Sia per Il Nuovo Rinascimento che per Buddismo e società, nella pagina "Area abbonati – stato degli abbonamenti", è possibile vedere le attivazioni e le scadenze degli abbonamenti, l'ultimo numero cartaceo della rivista che è

stato inviato e il giorno in cui

è stato spedito.

|                                                               |                                                  |                                                                                                    |                       |                    | Spazio aderenti | Abbonamenti            |  |
|---------------------------------------------------------------|--------------------------------------------------|----------------------------------------------------------------------------------------------------|-----------------------|--------------------|-----------------|------------------------|--|
| Utente: MARIO.                                                | 🛛 Dettagli                                       | i delle spec                                                                                                    | lizioni               |                    |                 |                        |  |
| Non sei MARIO? Esci e<br>accedi con il tuo codice<br>abbonato | IL NUOVO F                                       | RINASCIMEN<br>pedizione fann                                                                                                    | TO<br>o riferimento a | lla spedizione     | per posta.      |                        |  |
| Opzioni                                                       | È possibile ri                                   | È possibile richiedere una rispedizione della rivista nel caso che:<br>• Sia stato fatto un accesso con password<br>• La rivista sia stata spedita almeno da 15 giorni ma da non più di un anno<br>• La rivista sia disponibile nel nostri magazini |                       |                    |                 |                        |  |
| 🛛 Stato degli abbonamenti                                     | · Sia stat                                       |                                                                                                    |                       |                    |                 |                        |  |
| Acquisto/Rinnovo<br>Abbonamenti                               | <ul> <li>La rivist</li> <li>La rivist</li> </ul> |                                                                                                    |                       |                    |                 |                        |  |
| 🖪 Regala un Abbonamento                                       |                                                  |                                                                                                    |                       |                    |                 |                        |  |
| Archivio Acquisti<br>precedenti                               | Dati dell'abb                                    | onamento                                                                                                    |                       |                    |                 |                        |  |
| Altri Servizi                                                 |                                                  |                                                                                                    |                       |                    |                 |                        |  |
| Cambia indirizzo                                              | Numero                                           | Copie                                                                                                    | Copie                 | Numero             | Tipo            | Data                   |  |
| Cambia modalità di<br>spedizione                              | attivazio<br>NR 560                              | ne spedib                                                                                                    | e rimaste<br>14       | scadenza<br>NR 582 | Contanti        | pagament<br>03/04/2015 |  |
| I tuoi dati                                                   |                                                  |                                                                                                    |                       |                    |                 |                        |  |
| Cambia Password                                               | Dottooli doll                                    | o coodizioniu                                                                                                    |                       |                    |                 |                        |  |
| Cambia Email di<br>riferimento                                | Dectagnitien                                     | e specizioni.                                                                                                    |                       |                    |                 |                        |  |
| Domande più frequenti                                         | Rivista                                          | Data di                                                                                                    |                       |                    |                 |                        |  |
| 3 Esci                                                        | NR 568                                           | 27/10/2015                                                                                                    |                       |                    |                 |                        |  |
|                                                               | NR 567                                           | 09/10/2015                                                                                                    | Richiedi Ris          | pedizione          |                 |                        |  |
|                                                               | NR 566                                           | 25/09/2015                                                                                                    | Richiedi Ris          | pedizione          |                 |                        |  |
|                                                               | NR 565                                           | 11/09/2015                                                                                                    | Richiedi Ris          | pedizione          |                 |                        |  |
|                                                               | NR 564                                           | 27/08/2015                                                                                                    | Richiedi Ris          | pedizione          |                 |                        |  |
|                                                               | NR 563                                           | 27/07/2015                                                                                                    | Richiedi Ris          | pedizione          |                 |                        |  |
|                                                               | NR 562                                           | 09/07/2015                                                                                                    | Richiedi Ris          | pedizione          |                 |                        |  |
|                                                               | NR 561                                           | 25/06/2015                                                                                                    | Richiedi Ris          | pedizione          |                 |                        |  |
|                                                               | NR 560                                           | 08/06/2015                                                                                                    | Richiedi Ris          | nedizione          |                 |                        |  |

Istituto Buddista Italiano Soka Gakkai Inizio | Not

Istituto Buddista Italiano

# 2. Chiedere la rispedizione di un numero della rivista

Sempre nella pagina "Area abbonati – stato degli abbonamenti", cliccando su "Dettagli abbonamento" è possibile chiedere la rispedizione dei numeri precedenti della rivista. Lo si può fare nel caso in cui:

- » la rivista sia stata spedita almeno da 15 giorni ma da non più di un anno;
  - la rivista sia disponibile nei magazzini.

»

#### Istituto Buddista Italiano Soka Gakkai til A Utente: MARIO. 🗧 Acquisto/Rinnovo Abbonamenti Non sei MARIO? Esci e accedi con le tue credenziali Questa è la pagina che dà inizio alla procedura di acquisto. Gli abbonamenti che acquisterai ti verranno spediti all'indirizzo che hai comunicato Opzioni Se vuoi cambiare l'indirizzo di spedizione, usa l'opzione del menu qui a fianco PRIMA di acquistare l'abbonamento Stato degli abbonamenti Acquisto/Rinnovo ABBONAMENTI SOLO CARTACEI Regala un Abbonamento Archivio Acquisti Abbonamento Prezzo Nº Abbonamenti precedenti Altri Servizi Cambia indirizzo Buddismo e Società (abbonamento annuale) € 17,50 (nessuno Cambia modalità di spedizione Il Nuovo Rinascimento (abbonamento annuale) € 34,00 (nessuno |‡) I tuoi dati Cambia Password Il Nuovo Rinascimento (abbonamento € 17,70 (nessuno ‡) Cambia Email di □ Il sottoscritto dichiara di aver letto l'informativa consultabile a questo link di cui all'Art 13 della LEGGE n.196 del 30/6/2003 (codice Privacy) e, acquisite le informazioni fornite dal titolare del tratamento ai sensi dell'articolo 13 del D.4gs. 196/2003, presta il suo consenso al trattamento dei dati personali per fini indicati nella suddetti afrormativa Domande più frequenti Esci Ufficio abbonamenti Totale dell'ordine: € 0.00 Numero per l'Italia 055 4269 900 attivo il lunedì, mercoledì e venerdì dalle 20.00 alle 22.00 Acquista ABBONAMENTI DIGITALI E COMBINATI DIGITALI + CARTACEO Abbonamento Prezzo Nº Abbonamenti Buddismo e Società (abbonamento combinato digitale + cartaceo annuale) € 19,00 (nessuno Buddismo e Società (abbonamento € 16,00 (nessuno \$ Il Nuovo Rinascimento (abbonamento combinato digitale + cartaceo annuale) € 37,00 (nessuno |‡) Il Nuovo Rinascimento (abbonamento € 30,00 (nessuno (‡) Il sottoscritto dichiara di aver letto ed approvato le condizioni di abbonamento alle riviste soggiardicate. ☐ II sottoscritto dichiara di aver letto l'informativa consultabile a questo link di cui all'Art 13 della LEGGE n.196 del 30/6/2003 (codice Privacy) e, acquisite le informazioni formite dal tritolare del tratamento ai sensi dell'articola 13 del D.Lgs. 196/2003, presta il suo consenso al trattamento dei dati personali per fini indicati nella suddetta informativa Totale dell'ordine: € 0,00 Acquista Acquistando oli abbonamenti digitali sarai rediretto sul sito di Esperia Shor Istituto Buddista Italiano Soka Gakka

| Utente: MARIO.                                                | 🖶 Regala un abbonamento                                                                                                    |
|---------------------------------------------------------------|----------------------------------------------------------------------------------------------------|
| Non sei MARIO? Esci e<br>accedi con il tuo codice<br>abbonato | Vuoi regalare un abbonamento? Prima di tutto indica se la persona a cui vuoi regalare<br>l'abbonamento risiede in Italia o all'estero.<br>• Voglio regalare un abbonamento italiano |
| Opzioni                                                       | Voglio regalare un abbonamento estero                                                                                                    |
| Stato degli abbonamenti                                       |                                                                                                    |
| Acquisto/Rinnovo<br>Abbonamenti                               |                                                                                                    |
| Regala un Abbonamento                                         |                                                                                                    |
| Archivio Acquisti<br>precedenti                               |                                                                                                    |
| Altri Servizi                                                 |                                                                                                    |
| 3 Cambia indirizzo                                            |                                                                                                    |
| Cambia modalità di spedizione                                 |                                                                                                    |
| 3 I tuoi dati                                                 |                                                                                                    |
| 3 Cambia Password                                             |                                                                                                    |
| Cambia Email di<br>riferimento                                |                                                                                                    |
| Domande più frequenti                                         |                                                                                                    |
| 3 Esci                                                        |                                                                                                    |
|                                                               | Istituto Buddista Italiano Soka Gakkai Inizio I Note                                                                                                    |

# Control and analysis of the standard of the standard of

# 3.Acquistare / Rinnovare un abbonamento

Nella pagina "Acquisto/Rinnovo Abbonamenti" si dà inizio alla procedura di acquisto scegliendo quale tipologia di abbonamento acquistare (cartaceo, digitale o combinato).

# 4.Regalare un abbonamento

Dalla pagina "Regala un abbonamento" è possibile regalare un abbonamento (cartaceo, digitale o combinato) a una persona che risiede in Italia o all'estero. Si può anche inviare un messaggio al destinatario del dono. L'attivazione verrà confermata entro qualche giorno da un operatore tramite una mail che riceverà anche il destinatario del regalo.

# 5.Visualizzare gli acquisti precedenti

Nella pagina "Storico degli ordini" è possibile vedere l'elenco degli ordini precedenti.

|                                                                                                    | Spazio aderenti Abbonament                                                                                                    |
|----------------------------------------------------------------------------------------------------|----------------------------------------------------------------------------------------------------|
| Utente: MARIO.                                                                                         | 🖶 Altri Servizi                                                                                                    |
| Non sei MARIO? Esci e<br>accedi con il tuo codice<br>abbonato                                          | Se non hai trovato il servizio che cercavi puoi chiamare il numero 055 4269 900 (attiv<br>lunedi, mercoledi e venerdi dalle 20:00 alle 22:00) oppure richiedere il servizio<br>desiderato compilando il form qui sotto e premendo invia. |
| Opzioni                                                                                                |                                                                                                    |
| Stato degli abbonamenti                                                                                | Inserisci la tua mail di riferimento                                                                                                    |
| Acquisto/Rinnovo<br>Abbonamenti                                                                        |                                                                                                    |
| 🛛 Regala un Abbonamento                                                                                | la tua richiesta riguarda l'uso dei servizi online (problemi con l'account, password                                                                                                    |
| Archivio Acquisti<br>precedenti                                                                        | ecc.)                                                                                                    |
| 🛿 Altri Servizi                                                                                        | la tua richiesta riguarda le spedizioni o gli abbonamenti in generale                                                                                                    |
| Cambia indirizzo                                                                                       |                                                                                                    |
| Cambia modalità di<br>spedizione                                                                       | Inserisci la tua richiesta                                                                                                    |
| 🛿 I tuoi dati                                                                                          |                                                                                                    |
| Cambia Password                                                                                        |                                                                                                    |
| Cambia Email di<br>riferimento                                                                         |                                                                                                    |
| Domande più frequenti                                                                                  | 1                                                                                                    |
| 🛿 Esci                                                                                                 |                                                                                                    |
|                                                                                                    | Invia                                                                                                    |
| Ufficio abbonamenti                                                                                    |                                                                                                    |
| Numero per l'Italia<br>055 4269 900<br>attivo II lunedi, mercoledi e<br>venerdi dalle 20.00 alle 22.00 | Grazie                                                                                                    |

Istituto Buddista Italiano Soka Gakkai

|                                                                | Spazio aderenti Abbonam                                                                                                    |
|----------------------------------------------------------------|----------------------------------------------------------------------------------------------------|
| Utente: MARIO.                                                 | 🗑 Modifica dati abbonato italiano                                                                                                    |
| Non sei MARIO ? Esci e<br>accedi con il tuo codice<br>abbonato | Usa il modulo qui sotto per variare il tuo indirizzo e gli altri dati.<br>I campi sottolineati sono obbligatori, i campi in grigio non sono modificabili. |
| Opzioni                                                        | Dati personali                                                                                                    |
|                                                                | Nome                                                                                                    |
| Acquisto/Rinnovo<br>Abbonamenti                                | MARIO                                                                                                    |
| Regala un Abbonamento                                          | Cognome                                                                                                    |
| Archivio Acquisti                                              | BIANCHI                                                                                                    |
| precedenti<br>Altri Comini                                     | Email                                                                                                    |
| Cambia indirizzo                                               | mbianchi@lamiamail.xvz                                                                                                    |
| Cambia modalità di spedizione                                  | Telefono                                                                                                    |
| 🛛 I tuoi dati                                                  | 3456789012                                                                                                    |
| Cambia Password                                                | a for market                                                                                                    |
| Cambia Email di<br>riferimento                                 | Codice membro                                                                                                    |
| Domande più frequenti                                          | To Below Alexandration                                                                                                    |
| 3 Esci                                                         | Indirizzo di spedizione                                                                                                    |
| Ufficio abbonamenti                                            | Presso (c/o)                                                                                                    |
| Numero per l'Italia                                            | Beautients                                                                                                    |
| 055 4269 900<br>attivo il lupedi mercoledi e                   | EDENZE                                                                                                    |
| venerdi dalle 20.00 alle 22.00                                 | CIAL V                                                                                                    |
|                                                                | SESTO FIORENTINO                                                                                                    |
|                                                                | CAD                                                                                                    |
|                                                                | 50010                                                                                                    |
|                                                                | 30010                                                                                                    |
|                                                                | Indirizzo                                                                                                    |
|                                                                | VIA SENZANOME 0                                                                                                    |
|                                                                | Registra i dati                                                                                                    |

#### formulare gualora gualora g

6.Altri servizi

formulare una specifica richiesta, qualora questa non abbia trovato risposta nelle sezioni del portale abbonamenti. Qui si viene invitati o a contattare l'ufficio abbonamenti o a compilare un form.

Da questa pagina è possibile

# 7.Cambiare indirizzo

Da questa sezione è possibile modificare l'indirizzo di spedizione delle riviste e altri dati.

#### Istituto Buddista Italiano Soka Gakkai Utente: MARIO. Non sei MARIO? Esci e accedi con il tuo codice abbonato Non tutte le zone d'Italia hanno un servizio postale che possa garantire il re riviste. Per questo, in alcune zone, viene usato un canale alternativo di con Di norma, viene assegnata una determinata modalità di spedizione a seco dell'indirizzo di destinazione. Tuttavia, in casi particolari, è possibile riched modalità. Ad esempio, anche se vi è stata assegnata la consegna a mano, postale nella vostra zona funziona bene potete optare per questa forma di Opzioni Stato degli abbonamenti Acquisto/Rinnovo Abbonamenti Regala un Abbonamento Archivio Acquisti precedenti Nota bene che questa opzione serve solo a cambiare modalità di s destinazione postale. Se tutto quello che vuoi fare è cambiane la destinazione di destinazione postale. Se tutto quello che vuoi fare è cambiane la destinazione di spedizione postale (perché vuoi ricevere i giornali ad un indirizzo diverso), allora variare l'indirizzo di spedizione, usando l'apoposita ozzione nel menu qui a filanco. Direcedenti Di Altri Servizi Cambia indirizzo Cambia modalità di spedizione In base al tuo indirizzo, l'unica opzione possibile è la **spedizione postale**. Rie quindi le riviste all'indirizzo da te indicato. spedizione I tuoi dati Cambia Passwor Cambia Email di riferimento Domande più frequenti Esci Ufficio abbonamenti Numero per l'Italia 055 4269 900 attivo il lunedi, mercoledi e venerdi dalle 20.00 alle 22.00 Istituto Buddista Italiano Soka Gakkai Inizio | Note

# 8.Cambiare modalità di spedizione

Questa funzione è attiva solo in alcune zone d'Italia dove esiste un canale alternativo di consegna. In queste zone è possibile richiedere il cambio di modalità dalla pagina "Modalità di spedizione".

|                                                               | Spazio aderenti Abbonamenti                                                                                                 |  |
|---------------------------------------------------------------|----------------------------------------------------------------------------------------------------|--|
| Utente: MARIO.                                                | 🖶 I tuoi dati                                                                                                    |  |
| Non sei MARIO? Esci e<br>accedi con il tuo codice<br>abbonato | Il tuo codice abbonato è: 1234567<br>Questa è la tua situazione come abbonato:                                              |  |
| Opzioni                                                       | Abbonamenti cartacei                                                                                                    |  |
| Stato degli abbonamenti                                       | abb. a Il Nuovo Rinascimento: scadrà al num. 582                                                                            |  |
| Acquisto/Rinnovo<br>Abbonamenti                               | abb. a Buddismo & Società: è scaduto al num. 170  Abbonamenti digitali                                                      |  |
| 🛛 Regala un Abbonamento                                       |                                                                                                    |  |
| Archivio Acquisti<br>precedenti                               | <ul> <li>abb. a Il Nuovo Rinascimento: scadrà il 14-06-2016</li> <li>abb. a Buddismo &amp; Società: Mai abbonato</li> </ul> |  |
| Altri Servizi                                                 |                                                                                                    |  |
| Cambia indirizzo                                              |                                                                                                    |  |
| Cambia modalità di<br>spedizione                              | Sei connesso con livello: avanzato - accesso completo                                                                       |  |
| 🛛 I tuoi dati                                                 |                                                                                                    |  |
| Cambia Password                                               |                                                                                                    |  |
| Cambia Email di<br>riferimento                                |                                                                                                    |  |
| Domande più frequenti                                         |                                                                                                    |  |
| Esci                                                          |                                                                                                    |  |

## **Visualizzare i dati dell'abbonamento** La pagina "I tuoi dati" è riassuntiva: vi si può trovare il codice abbonato e la condizione dell'abbonamento con relative scadenze.

9.

|                                                                                                    | Spazio aderenti Abbonament                             |
|----------------------------------------------------------------------------------------------------|--------------------------------------------------------|
| Utente: MARIO.                                                                                         | CAMBIA PASSWORD                                        |
| Non sei MARIO? Esci e<br>accedi con le tue credenziali                                                 | Inserisci la tua nuova password e confermala           |
| Opzioni                                                                                                | la nuova password (almeno 8 caratteri e al massimo 12) |
| Stato degli abbonamenti                                                                                |                                                        |
| Acquisto/Rinnovo<br>Abbonamenti                                                                        | conferma la nuova password                             |
| Regala un Abbonamento                                                                                  |                                                        |
| Archivio Acquisti<br>precedenti                                                                        | Procedi                                                |
| Altri Servizi                                                                                          | PICCOI                                                 |
| Cambia indirizzo                                                                                       |                                                        |
| Cambia modalità di<br>spedizione                                                                       |                                                        |
| I tuoi dati                                                                                            |                                                        |
| Cambia Password                                                                                        |                                                        |
| Cambia Email di<br>riferimento                                                                         |                                                        |
| Domande più frequenti                                                                                  |                                                        |
| B Esci                                                                                                 |                                                        |
| Ufficio abbonamenti                                                                                    |                                                        |
| Numero per l'Italia<br>055 4269 900<br>attivo il lunedì, mercoledì e<br>venerdì dalle 20 00 alle 22 00 |                                                        |

## 10. Cambiare la password Dalla pagina "Cambia password", è possibile sceglierne una nuova.

|                                                                                                    |                                                         | Spazio aderenti                             | Abbonamen |
|----------------------------------------------------------------------------------------------------|---------------------------------------------------------|---------------------------------------------|-----------|
| Utente: MARIO.                                                                                         | CAMBIA EMAIL                                            |                                             |           |
| Non sei MARIO? Esci e<br>accedi con le tue credenziali                                                 | La tua mail di riferimento è:<br>sweetfede19@hotmail.it |                                             |           |
| Opzioni                                                                                                | Per cambiarla è necessario con<br>successive.           | npilare il form seguente e poi seguire le i | struzioni |
| 3 Stato degli abbonamenti                                                                              |                                                         |                                             |           |
| Acquisto/Rinnovo<br>Abbonamenti                                                                        | Email: questo è il tuo nuovo i                          | ndirizzo di posta elettronica di riferimen  | to        |
| 🛛 Regala un Abbonamento                                                                                |                                                         |                                             |           |
| Archivio Acquisti<br>precedenti                                                                        | Conforme Frankl                                         |                                             |           |
| Altri Servizi                                                                                          | Conferma Email                                          |                                             |           |
| Cambia indirizzo                                                                                       |                                                         |                                             |           |
| Cambia modalità di<br>spedizione                                                                       | Procedi                                                 |                                             |           |
| 🛿 I tuoi dati                                                                                          |                                                         |                                             |           |
| Cambia Password                                                                                        |                                                         |                                             |           |
| Cambia Email di<br>riferimento                                                                         |                                                         |                                             |           |
| Domande più frequenti                                                                                  |                                                         |                                             |           |
| 🛿 Esci                                                                                                 |                                                         |                                             |           |
| Ufficio abbonamenti                                                                                    |                                                         |                                             |           |
| Numero per l'Italia<br>055 4269 900<br>attivo il lunedi, mercoledi e<br>venerdi dalle 20.00 alle 22.00 |                                                         |                                             |           |

11. Cambiare email di riferimento Se si desidera cambiare la mail di riferimento (visibile in questa sezione in alto), basta compilare il form inserendo il nuovo indirizzo email dalla pagina "Cambia email" e confermarlo cliccando sul link che si riceverà al nuovo indirizzo email indicato.

# 12. Sciogliere dubbi

Se ci sono dubbi, la sezione giusta è "Domande più frequenti". Tutte le possibili domande sull'acquisto e il rinnovo degli abbonamenti, sulla registrazione al portale degli abbonamenti e sul portale degli abbonamenti online trovano risposta in questa pagina.

|                                                                                                    | and the second second s |
|----------------------------------------------------------------------------------------------------|----------------------------------------------------------------------------------------------------|
| Utente: MARIO.                                                                                         | 🖬 Domande più frequenti                                                                                                    |
| Non sei MARIO? Esci e<br>accedi con le tue credenziali                                                 | ACQUISTO ABBONAMENTI E SITO RIVISTE<br>• Vonlio acquistare un abbonamento a II Nuovo Rinascimento / Buddismo e                                                                                                    |
| Opzioni                                                                                                | Società: che differenze ci sono tra le varie tipologie?<br>• Dopo aver acquistato un determinato tipo di abbonamento (ad esemplo                                                                                                    |
| Stato degli abbonamenti                                                                                | <ul> <li>cartaceo), posso convertirlo in uno digitale o combinato?</li> <li>Ho acquistato un abhonamento cartaceo na volevo la versione combinato.</li> </ul>                                                                                                    |
| Acquisto/Rinnovo<br>Abbonamenti                                                                        | Come posso fare?<br>Ho acquistato un abbonamento <i>digital</i> e ma volevo la versione <i>combinato</i> .                                                                                                    |
| Regala un Abbonamento                                                                                  | Come posso fare?                                                                                                    |
| Archivio Acquisti<br>precedenti                                                                        | <ul> <li>Posso rinnovare un abbonamento digitale o combinato coi bonifico?</li> <li>Posso rinnovare un abbonamento digitale o combinato con bonifico?</li> <li>Acordo al sito di Il Nunco Rinascimento il Buddismo a Società e non vedo</li> </ul>                                                                                                    |
| Altri Servizi                                                                                          | <ul> <li>Accedo al sito di la nuovo kinascimento y buodismo e societa e nun vedo<br/>nulla. Perché?</li> </ul>                                                                                                    |
| Cambia indirizzo                                                                                       | <ul> <li>Accedo al sito di Il Nuovo Rinascimento / Buddismo e Società e vedo solo</li> </ul>                                                                                                    |
| Cambia modalità di spedizione                                                                          | <ul> <li>un torm per tare la ncerca e non più l'indice della rivista. Perché?</li> <li>Ho un abbonamento digitale. Cosa succede quando scade?</li> <li>Posso regalare un abbonamento a un amico?</li> </ul>                                                                                                    |
| 🛙 I tuoi dati                                                                                          |                                                                                                    |
| Cambia Password                                                                                        | REGISTRAZIONE                                                                                                    |
| Cambia Email di                                                                                        | <ul> <li>Sono già registrato, perché devo ripetere la registrazione?</li> </ul>                                                                                                    |
| riferimento                                                                                            | <ul> <li>Posso registrarmi senza indicare il mio codice abbonato?</li> </ul>                                                                                                    |
| Domande più frequenti                                                                                  | <ul> <li>Posso scancare la versione PDF delle copie a cui sono abbonato?</li> <li>Sono abbonato a Il Nuovo Rinascimento I Buddismo e Società ma non so</li> </ul>                                                                                                    |
| a esci                                                                                                 | che credenziali devo mettere per accedere al sito delle riviste.                                                                                                    |
| Ufficio abbonamenti                                                                                    | PORTALE ABBONAMENTI ONLINE                                                                                                    |
| Numero per l'Italia<br>055 4269 900<br>attivo il lunedi, mercoledi e<br>venerdi dalle 20.00 alle 22.00 | Come posso chiedere la rispedizione di una rivista che non ho ricevuto?     Come posso variare la mali di riferimento del mio account?     Come posso cambiare la passovari?     Voglio acquistare un abbonamento a <i>11 Nuovo Rinascimento   Buddismo e</i> Società: ho differenza ci sono tra la varie tipologia?                                                                                                    |
|                                                                                                    | <ol> <li>Carbaneo, IL arriva a casa per petito, hai una accesso limitado al elio della rivista<br/>dove potra fare fare suglio ricertos sulla visita in archivia<br/>2) Opitales: niente carta, solo versione digitale scancabile della epo M registral e Be<br/>della rivista<br/>3) Combinano: include tutto (cartaceo, app, accesso a completo al sito della rivista)<br/>3) Combinano: include tutto (cartaceo, app, accesso completo al sito della rivista)</li> </ol>                                                                                                    |
|                                                                                                    | Dopo aver acquistato un determinato tipo di abbonamento (ad esempio<br>cartaceo), posso convertirio in uno digitale o combinato?                                                                                                    |
|                                                                                                    | No, fino alla scadenza dell'abbonamento.                                                                                                    |
|                                                                                                    | Torna su                                                                                                    |
|                                                                                                    | Ho acquistato un abbonamento <i>cartaceo</i> ma volevo la versione <i>combinato</i> .<br>Come posso fare?                                                                                                    |
|                                                                                                    | Non è possibile convertirlo. Se vuoi entrambi i formati (cartaceo + digitale) puoi<br>acquistare un abbonamento digitale ex novo, ma in totale pagheresti quasi il<br>doppio del combinato.                                                                                                    |
|                                                                                                    | Torna su                                                                                                    |
|                                                                                                    | Ho acquistato un abbonamento <i>digitale</i> ma volevo la versione <i>combinato</i> .<br>Come posso fare?                                                                                                    |
|                                                                                                    |                                                                                                    |

# GUIDA ALLA RISOLUZIONE DEI PROBLEMI

| PROBLEMI                                                                                                    | SOLUZIONI                                                                                                    |
|----------------------------------------------------------------------------------------------------|----------------------------------------------------------------------------------------------------|
| Vorrei modificare il tipo di<br>abbonamento (da cartaceo a<br>digitale o a combinato, o da<br>digitale a cartaceo o combinato). | Per motivi tecnici non è possibile fino alla scadenza<br>dell'abbonamento.                                                                                                    |
| Vorrei sottoscrivere o rinnovare<br>l'abbonamento digitale o<br>combinato tramite bollettino<br>postale o bonifico bancario.    | Non è possibile: con il pagamento tramite bollettino<br>o bonifico, il sistema genera automaticamente<br>un abbonamento cartaceo. Digitale e combinato<br>possono essere sottoscritti esclusivamente online<br>dal sito <u>servizi.sgi-italia.org/abbonamenti</u> pagando<br>tramite carta di credito.                                                                               |
| Mi è impossibile accedere al sito<br>del <i>Nuovo Rinascimento</i> o di<br><i>Buddismo e società</i> .                          | Con la nuova piattaforma per gli abbonamenti<br>digitali si è reso necessario chiedere agli abbonati<br>una nuova registrazione. Se non si è ancora fatto,<br>bisogna registrarsi nuovamente al sito delle riviste<br>per creare le nuove credenziali di accesso. Vedi<br>anche pag. 5                                                                                               |
| Accedo al sito del Nuovo<br>Rinascimento o di Buddismo e<br>società, ma non vedo nulla.                                         | O non è stato sottoscritto l'abbonamento,<br>o l'abbonamento è scaduto. I numeri<br>dell'abbonamento digitale acquistati<br>precedentemente rimangono comunque disponibili.<br>Vedi anche pag. 2                                                                                                    |
| Vorrei registrarmi senza<br>inserire il codice abbonato.                                                                        | È possibile farlo, ma è vivamente sconsigliato. Se ci<br>si registra senza il codice abbonato, viene generata<br>una nuova scheda anagrafica e tutto lo storico degli<br>abbonamenti personali andrà perso.                                                                                                    |
| Non so quali sono le credenziali<br>per accedere al sito delle riviste.                                                         | Quelle usate per registrarsi su:<br><u>servizi.sgi-italia.org/abbonamenti/index.php/</u><br><u>registrazione/abbonato</u> . Vedi anche pag. 5                                                                                                    |
| Mi sono dimenticato la password                                                                                                 | Si può andare su <u>servizi.sgi-italia.org/</u><br><u>abbonamenti/index.php/site/ricordaPassword</u> e<br>seguire la procedura proposta.                                                                                                    |
| Vorrei cambiare l'email di<br>riferimento per l'accesso al sito<br>delle riviste.                                               | Bisogna accedere a:<br><u>servizi.sgi-italia.org/abbonamenti/</u> usando le<br>credenziali con cui ci si è registrati, quindi sul<br>menù a sinistra cliccare la voce "Cambia email<br>di riferimento" e indicare la nuova email. Si<br>riceverà un messaggio sul nuovo indirizzo di posta<br>elettronica con un link da cliccare per completare<br>l'operazione. Vedi anche pag. 22 |

| Vorrei cambiare la password di<br>accesso al sito delle riviste.                                      | Bisogna accedere a:<br><u>servizi.sgi-italia.org/abbonamenti/</u><br>usando le credenziali con cui ci si è registrati,<br>quindi cliccare sul menù a sinistra la voce "Cambia<br>Password" e indicare la nuova password. Si riceverà<br>un messaggio di posta elettronica col riepilogo delle<br>nuove credenziali. Vedi anche pag. 22                                                                                                    |
|----------------------------------------------------------------------------------------------------|----------------------------------------------------------------------------------------------------|
| Vorrei scaricare il pdf dei<br>numeri in abbonamento.                                                 | Lo si può fare se si ha, o si ha avuto, un<br>abbonamento digitale o combinato accedendo alla<br>pagina "Le mie riviste digitali" dal sito delle riviste.                                                                                                    |
| Vorrei regalare un abbonamento.                                                                       | Lo si può fare da <u>servizi.sgi-italia.org/abbonamenti</u> .<br>Quando l'abbonamento viene attivato, la persona che<br>regala e il destinatario del dono (se è stata indicata<br>la sua email) ricevono una notifica. Vedi anche pag.<br>20                                                                                                    |
| Vorrei chiedere che mi venga<br>rispedito un numero della<br>rivista cartacea che non ho<br>ricevuto. | Accedere a:<br><u>servizi.sgi-italia.org/abbonamenti</u><br>usando le credenziali di accesso.<br>Si apre una pagina di riepilogo degli abbonamenti<br>recenti. In corrispondenza dell'abbonamento che<br>include il numero della rivista che ci si vuoi far<br>rispedire, cliccare su "Dettagli sped." per aprire<br>la pagina con il dettaglio delle date di spedizione<br>dei singoli numeri della rivista, quindi chiedere<br>la rispedizione della singola copia cliccando su<br>"Richiedi rispedizione".<br>Si può richiedere una sola rispedizione per ciascun<br>numero, ma è necessario che siano trascorsi<br>almeno 15 giorni dall'invio e meno di un anno. Vedi<br>anche pag. 19 |

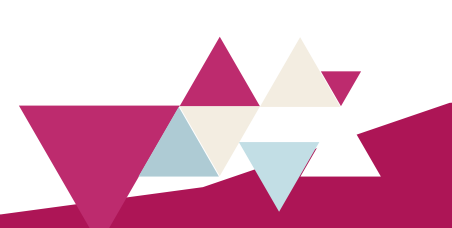

# ABBONAMENTI E PREZZI

Il Nuovo Rinascimento Buddismo e società

| Solo cartaceo annuale    | € 34,00 (23 numeri) | € 17,50 |
|--------------------------|---------------------|---------|
| Solo cartaceo semestrale | € 17,70 (12 numeri) |         |
| Solo cartaceo estero     | € 63,00             | € 30,00 |

• si ha accesso al sito della rivista, non si ha accesso alle app e alle versioni digitali e pdf, ma si ricevono le copie cartacee

| Solo digitale - pagabile solo online                                                                                                  | € 30,00                 | € 16,00              |
|----------------------------------------------------------------------------------------------------|-------------------------|----------------------|
| • si ha accesso completo al sito, alle app su smartphone abbonamento, ma non si ricevono le copie cartacee                            | e tablet e alle version | i pdf delle copie in |
| Combinato (cartaceo più digitale) - pagabile solo online                                                                              | € 37,00                 | € 19,00              |
| • si ha accesso a tutta l'offerta digitale (sito, app e pdf) e                                                                        | si ricevono le copie    | cartacee             |
| Combinato estero (cartaceo più digitale) - pagabile solo or                                                                           | nline € 66,00           | € 31,50              |
| ATTENZIONE!!! L'abbonamento digitale e quello combinato possono essere sottoscritti<br>esclusivamente online tramite carta di credito |                         |                      |

Per **i giovani fino a 21 anni sconto del 30%** su tutte le formule di abbonamento (sottoscrivibili solo dal sito delle riviste con codice fiscale e pagamento con carta di credito)